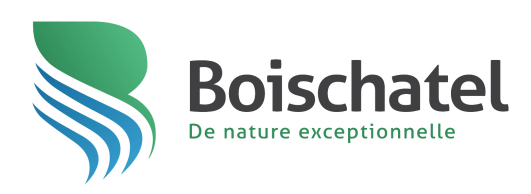

# LOISIRS ET CULTURE MUNICIPALITÉ DE BOISCHATEL

CAMP DE JOUR GUIDE POUR L'INSCRIPTION EN LIGNE

Avant le début de l'inscription en ligne : Validation des informations de connexion et mise à jour du dossier de l'enfant (étapes 1 à 3).

Si vous avez lié votre **Dossier citoyen personnalisé** et votre compte **Sport-Plus** (deux pages bleutées), rendez-vous directement à l'étape 3.

Lors de la période d'inscription en ligne :

Procédure pour inscrire un enfant au camp de jour (étapes 4 à 11)

### NOUVEAUTÉ

Liez votre « Dossier citoyen personnalisé » et votre compte Sport-Plus.

*IMPORTANT* : Si vous n'avez pas de compte Sport-Plus, vous devez d'abord vous en créer un pour lier vos comptes.

Rendez-vous au <u>boischatel.ca</u>, puis cliquez sur **Mon dossier** dans la bande supérieure noire.

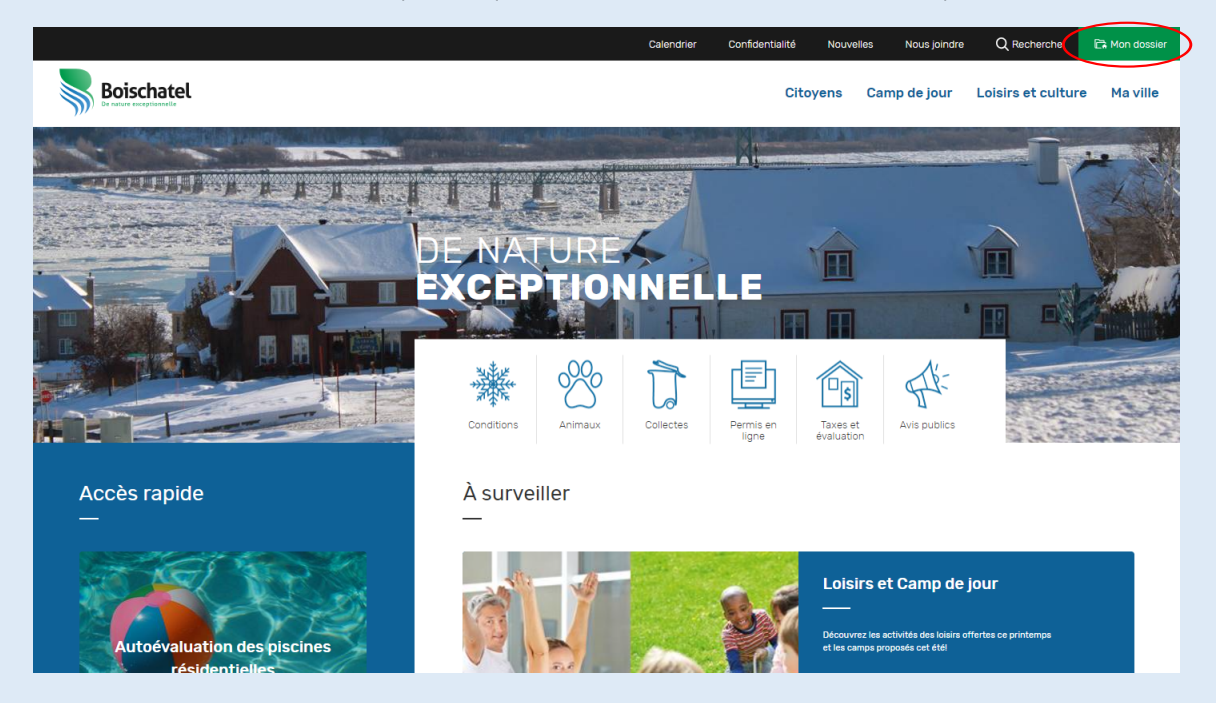

Inscrivez vos informations de connexion ou créez votre compte.

|   | Bo                                                                                                    | ischatel                                                                                           |  |
|---|----------------------------------------------------------------------------------------------------|----------------------------------------------------------------------------------------------------|--|
| 8 | Connexion  Materian  Materian  Connected  Connected  C | bracription     bracristic flows     bracristic flows     bracristic et aus nombraux     aventages |  |
|   | 0.2023 2023 (Kalaninas, Tunas<br>Naca pindos, Ado Bigan                                                                                                    | ntaj donađa Rappote na Instant<br>- Pušlop a do zavlatnikihi                                       |  |

Cliquez sur la pastille **Loisirs** dans la bande supérieure grise. Lors de votre première connexion, une fenêtre s'ouvre, vous invitant à associer vos deux comptes.

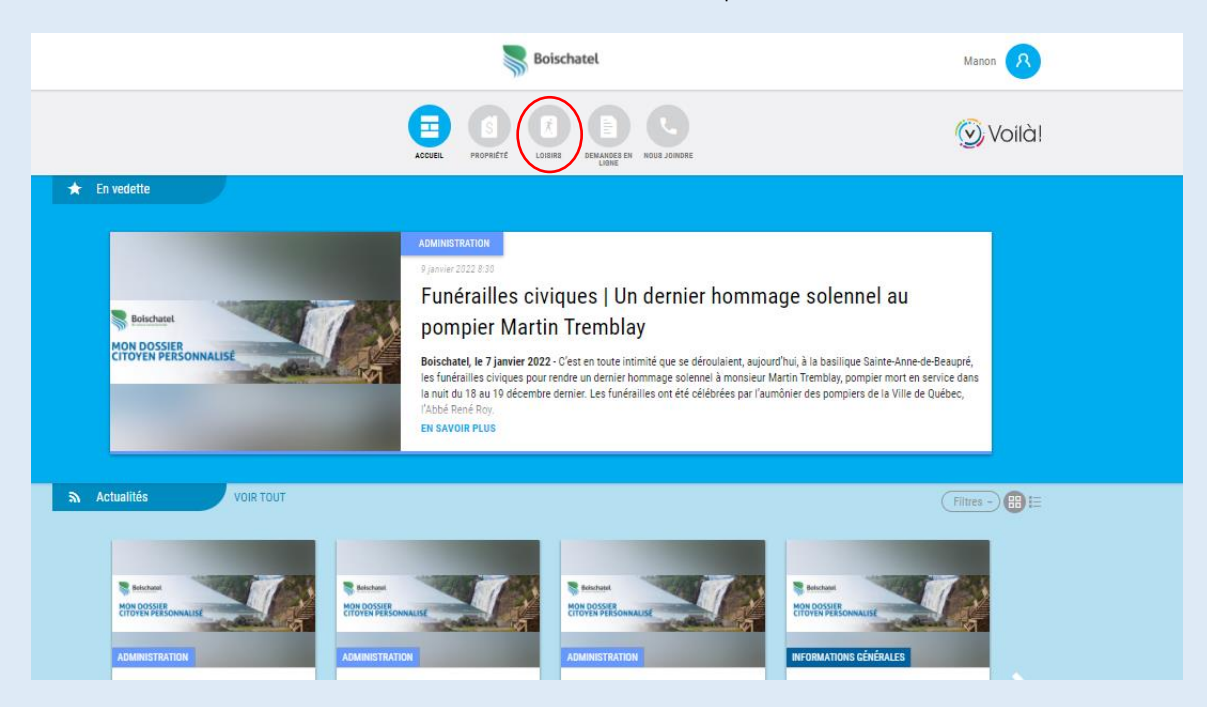

Associez vos deux comptes en choisissant l'option par **Date de naissance**. Choisissez votre date à partir du bouton **Choisir**, puis cliquez sur **Associer**. Vos connexions futures se feront en un seul clic. En liant vos comptes, vous pourrez dorénavant voir vos activités de loisirs dans votre calendrier personnalisé.

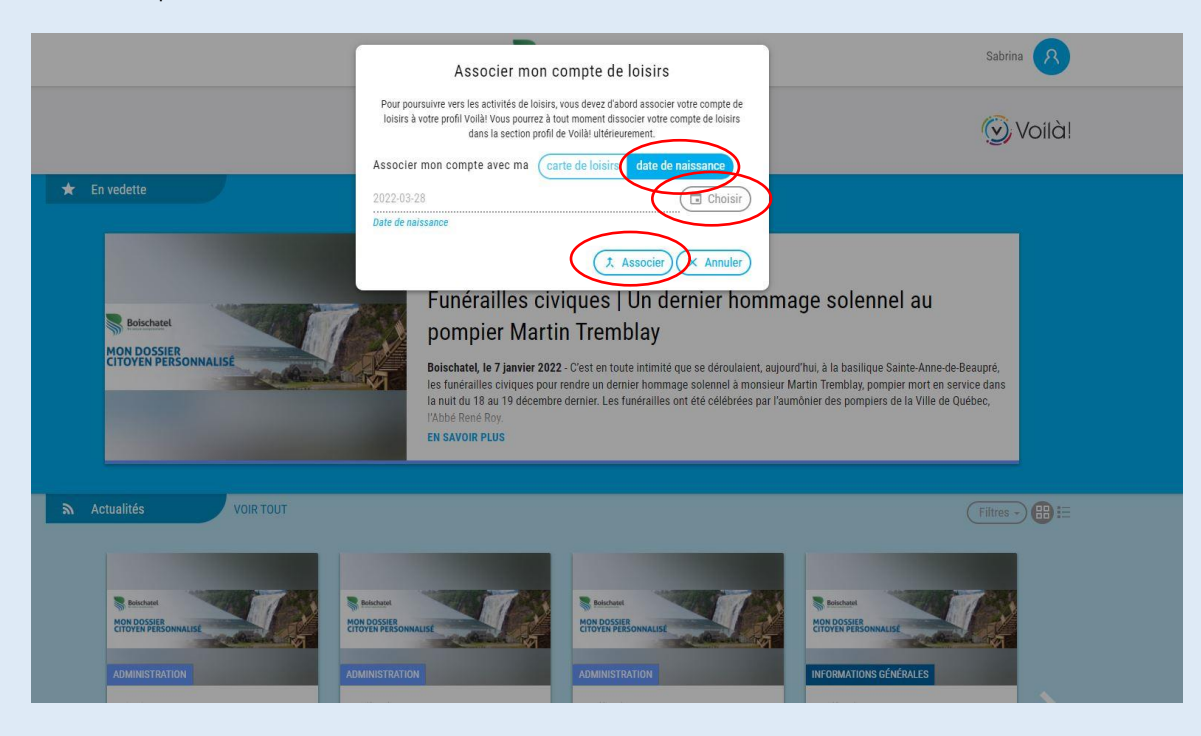

#### IMPORTANT

Pour lier vos comptes, vous devez autoriser le partage de données. Pour ce faire, voici les étapes :

1. Une fois connecté à Sport-Plus, cliquez sur « Mon dossier », dans la bande bleue dans le haut de la page, puis sélectionnez le dossier du parent pour lequel vous souhaitez lier les comptes.

| Créer un favori                                                                                    |                                                     | 📜 🔍 Mon dos                                                 | sier Se déconnecter         |
|----------------------------------------------------------------------------------------------------|-----------------------------------------------------|-------------------------------------------------------------|-----------------------------|
|                                                                                                    | Accueil Localisations Inscri                        | ption aux activités Produits Horaire / Location de plateaux | Réservation de places       |
|                                                                                                    | Ma fa                                               | amille                                                      |                             |
| Réservation de places<br>Pour réserver une place à une activité libre au cer                       | ntre sportif, à l'aréna ou au domaine du boisé, cli | quez sur « <b>Réservation de places</b> » en haut à droi    | te.                         |
| Relevé 24 (semaine de relâche et camp de jour)<br>Pour la mise à jour de vos informations personne | lles et pour l'impression de votre relevé 24, cliqu | iez sur le bouton en haut à droite « Mon dossier »          | et « Reçus d'impôts / dons» |
| Inscription<br>Pour vous inscrire ou inscrire un membre de votre                                   | e famille, cliquez sur « <b>Inscrire</b> ».         |                                                             |                             |
| État de compte et reçus<br>Pour l'impression de vos reçus d'inscription ou po                      | our consulter l'historique de votre compte, clique  | z sur le bouton en haut à droite « Mon dossier » e          | t « Comptes et reçus »      |
|                                                                                                    | Ω                                                   | Ω                                                           | R                           |
| NOM DU PARENT 1                                                                                    | NOM DU PARENT 2                                     | NOM DE L'ENFANT 1                                           | NOM DE L'ENFANT 2           |
| DOSSIER CARTE<br>INSCRIRE                                                                          | DOSSIER CARTE                                       | DOSSIER CARTE<br>INSCRIRE                                   | DOSSIER CARTE<br>INSCRIRE   |

2. Au bas de la page, cochez la case « J'accepte que vous puissiez partager mes données avec des tierces parties », dont le portail « Mon dossier citoyen personnalisé - Voilà ». Inscrivez votre nom dans le rectangle blanc, puis cliquez sur « Enregistrer ».

| -             |                                                                                                    |
|---------------|----------------------------------------------------------------------------------------------------|
| $\checkmark$  | J'accepte que vous puissiez communiquer avec moi par courriel concernant des activités auxquelles je suis inscrit(e)                                                   |
| $\checkmark$  | J'accepte que vous puissiez communiquer avec moi par courriel avec des courriels de masse                                                                              |
|               | J'accepte que vous puissiez communiquer avec moi par courriel pour de la publicité                                                                                     |
| $\checkmark$  | J'accepte que vous puissiez communiquer avec moi par courriel pour des informations importantes/urgences seulement                                                     |
|               | J'accepte que vous puissiez communiquer avec moi par SMS                                                                                                    |
| $\checkmark$  | J'accepte que vous puissiez communiquer avec moi par SMS pour des informations importantes/urgences seulement                                                          |
|               | J'accepte que vous puissiez communiquer avec moi par téléphone                                                                                                    |
| $\checkmark$  | J'accepte que vous puissiez communiquer avec moi par téléphone pour des informations importantes/urgences seulement                                                    |
| $\mathcal{D}$ | J'accepte que vous puissiez partager mes données avec des tierces parties (exemple la bibliothèque, veuillez communique<br>avec nous pour connaitre la liste complète) |
| Je<br>Pr      | titulaire, tuteur) accepte que les données soit partagé<br>énom Nom                                                                                                    |
|               |                                                                                                    |

Étapes à suivre pour l'inscription en ligne au camp de jour avec la plateforme Sport-Plus

1- Rendez-vous sur « Sport-Plus » et cliquez sur Se connecter.

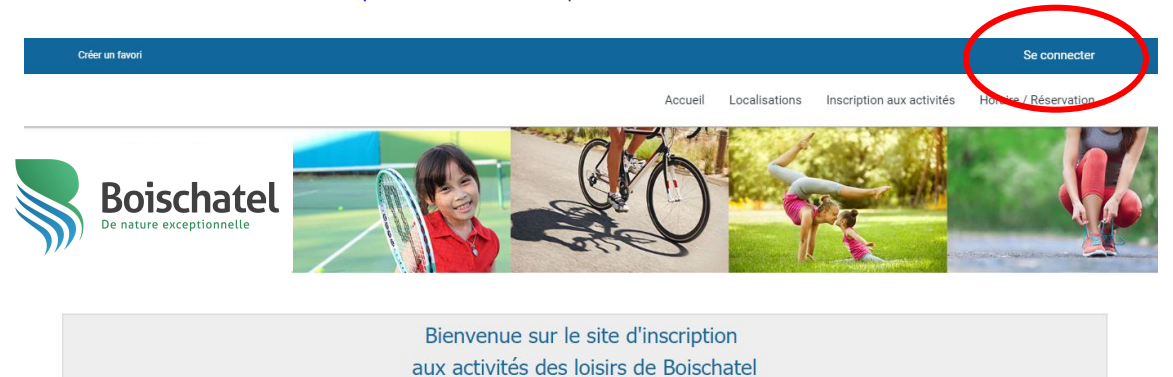

2- Si vous avez déjà un dossier, entrez vos informations de connexion et cliquez sur le bouton CONNEXION. Si vous n'avez pas de compte Sport-Plus, cliquez sur le bouton CRÉER MON COMPTE et suivez les étapes.

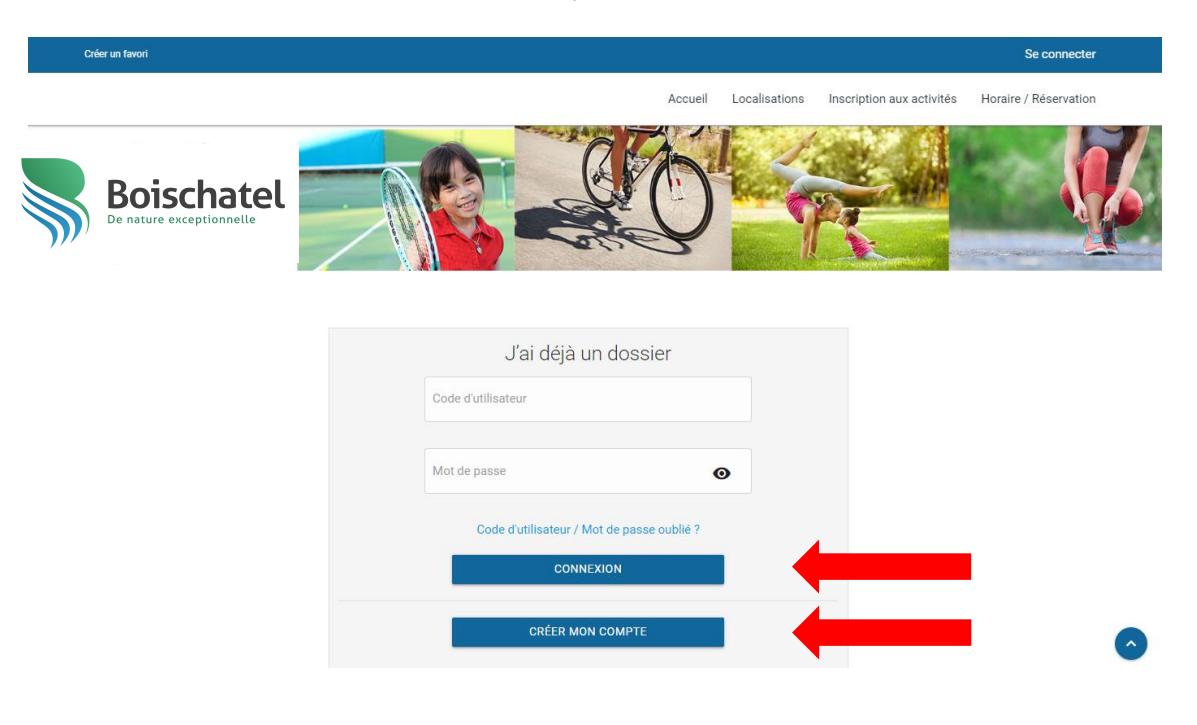

## Assistance technique : 418 822 4501

#### Si vous avez lié vos comptes, vous serez dirigé directement à cette page.

3- Validez et/ou mettez à jour les informations personnelles de l'enfant à inscrire en cliquant sur le bouton **DOSSIER**.

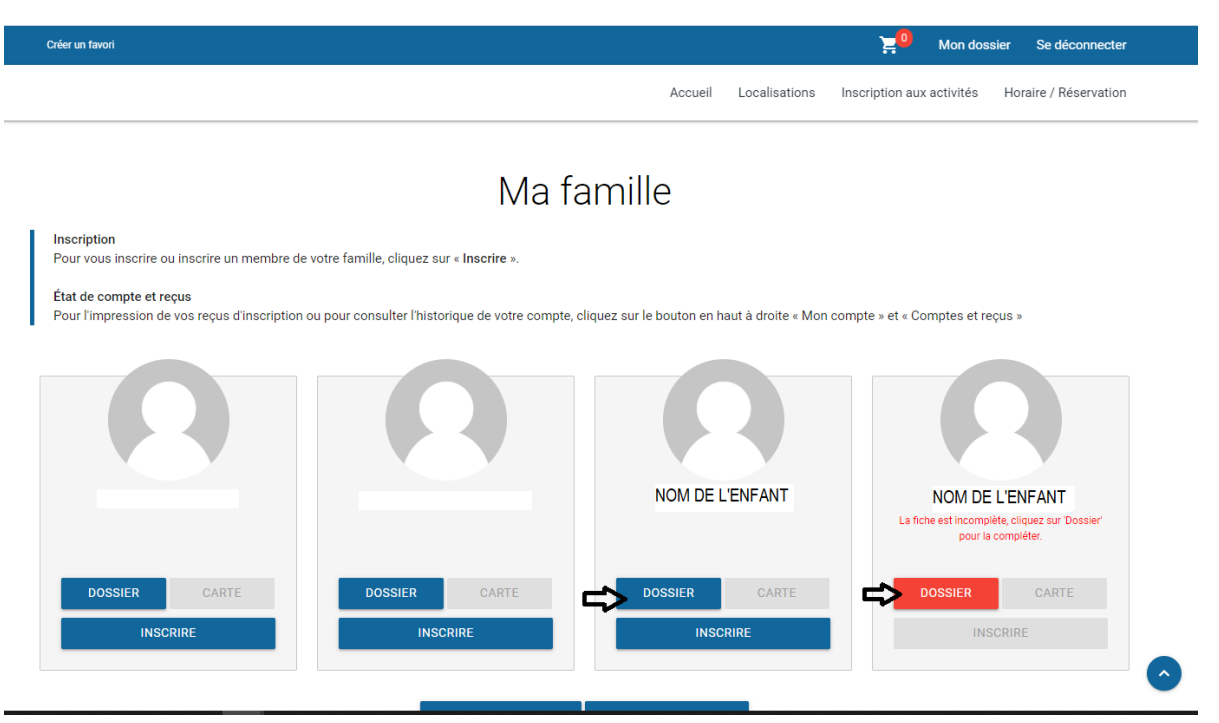

4- Procédez à l'inscription en cliquant sur le bouton **INSCRIRE**. Les activités disponibles vous seront suggérées en fonction de l'âge de votre enfant. Si l'activité n'apparaît pas, assurez-vous que votre enfant a l'âge requis.

| Créer un favori                                                           |                                                    |                                                | 20 Mon dossier Se déconnecter                                                           |
|---------------------------------------------------------------------------|----------------------------------------------------|------------------------------------------------|-----------------------------------------------------------------------------------------|
|                                                                           |                                                    | Accueil Localisations Inso                     | cription aux activités Horaire / Réservation                                            |
|                                                                           |                                                    |                                                |                                                                                         |
|                                                                           | Ma fa                                              | mille                                          |                                                                                         |
| Inscription<br>Pour vous inscrire ou inscrire un membre de v              | votre famille, cliquez sur « <b>Inscrire</b> ».    |                                                |                                                                                         |
| État de compte et reçus<br>Pour l'impression de vos reçus d'inscription o | u pour consulter l'historique de votre compte, cli | quez sur le bouton en haut à droite « Mon comp | te » et « Comptes et reçus »                                                            |
| Ω                                                                         | Ω                                                  | Ω                                              | Ω                                                                                       |
|                                                                           |                                                    | NOM DE L'ENFANT                                | NOM DE L'ENFANT<br>La fiche est incomplète, cliquez sur 'Dossier'<br>pour la complèter. |
| DOSSIER CARTE                                                             | DOSSIER CARTE                                      | DOSSIER CARTE                                  | DOSSIER CARTE                                                                           |
| INSCRIRE                                                                  | INSCRIRE                                           |                                                | INSCRIRE                                                                                |
|                                                                           |                                                    |                                                | $\sim$                                                                                  |

5- Sélectionnez le ou les camps en cliquant sur la section CDJ-Camps réguliers et camps spécialisés et appuyez sur Ajouter.

Faites votre sélection du (des) camp(s) en fonction de chacune des semaines ou visualisez toute l'offre des camps réguliers et de camps spécialisés, et ce, par semaine et appuyant sur Ouvrir tout.

| Créer un tavai                           |                                                                                                    |                                                                                                    | ≓ 🔍 Mon do                                                                                                    | ssier Se déconnecter                                                                                                    | ľ                                                                                                    |
|------------------------------------------|----------------------------------------------------------------------------------------------------|----------------------------------------------------------------------------------------------------|----------------------------------------------------------------------------------------------------|----------------------------------------------------------------------------------------------------|----------------------------------------------------------------------------------------------------|
|                                          | Accuel                                                                                                    | Localisations                                                                                                    | Inscription aux activités                                                                                                    | Horaire / Réservation                                                                                                    |                                                                                                    |
|                                          | Activités                                                                                                    |                                                                                                    |                                                                                                    |                                                                                                    |                                                                                                    |
| Sélectionnez votre membre à inscrire     |                                                                                                    |                                                                                                    |                                                                                                    |                                                                                                    |                                                                                                    |
| NOM DE L'ENFANT                          | Recherche dans le nom des activité                                                                                                 | 5                                                                                                    |                                                                                                    |                                                                                                    |                                                                                                    |
| Activités                                |                                                                                                    |                                                                                                    |                                                                                                    |                                                                                                    |                                                                                                    |
| Rafraichir Activities                    |                                                                                                    |                                                                                                    |                                                                                                    |                                                                                                    |                                                                                                    |
| CDJ-Camps réguliers et camps spécialisés |                                                                                                    |                                                                                                    |                                                                                                    | onversions i Festuel sons                                                                                                    |                                                                                                    |
|                                          | Selectionnez votre membre à inscrire<br>NOM DE L'ENFANT  Activités  Rafraichir Activités  CDJ-Camps réguliers et camps spécialisés | Coder un taxod         Accuell         Activités         Selectionnez votre membre à inscrire         NOM DE L'ENFANT         Recherche dans le nom des activité         Activités         CDJ-Camps réguliers et camps spécialisés | Coder us taxed         Accual Localisations         Activités         Selectionnez votre membre à inscrite         NOM DE L'ENFANT         Image: Colspan="2">Recherche dans le nom des activités         Activités         Image: Colspan="2">Colspan="2">Colspan="2">Selectionnez votre membre à inscrite         Recherche dans le nom des activités | Coter as teaced     Image: Coter as teac     Image: Coter as teac     Image: Coter as teac     Image: Coter as teac     Image: Coter as teac     Image: Coter as teac     Image: Coter as teac     Image: Coter as teac     Image: Coter as teac     Image: Coter as teac     Image: Coter as teac     Image: Coter as teac     Image: Coter as teac     Image: Coter as teac     Image: Coter and teac     Image: Coter and te | column Column     Accuell Localisations   Inscription aux activités   Horaine / Réservation   Accuell Localisations   Activités   Selectionnez votre membre à inscript   Recherche dans le nom des activités   Mondosativités   Activités   Salisable Activités   CoJ-Camps réguliers et camps spécialisés |

| Créer un favori                            |         |               | <mark>بي</mark> | Mon dossi | er Se déconnecter         |
|--------------------------------------------|---------|---------------|-----------------|-----------|---------------------------|
|                                            | Accueil | Localisations | Inscription aux | activités | Horaire / Réservation     |
|                                            |         |               |                 |           | Ouvrir tout   Fermer tout |
| CDJ-Camps réguliers et camps spécialisés 🕦 |         |               |                 |           |                           |
|                                            |         |               |                 |           |                           |
| Camp de jour semaine 1 (2020-06-29)        |         |               |                 |           |                           |
|                                            |         |               |                 |           |                           |
| Camp de jour semaine 2 (2020-07-06) (;)    |         |               |                 |           |                           |
| Camp de jour semaine 3 (2020-07-13) 🥡      |         |               |                 |           |                           |
|                                            |         |               |                 |           |                           |
| Camp de jour semaine 4 (2020-07-20) ()     |         |               |                 |           |                           |
|                                            |         |               |                 |           |                           |
| Camp de jour semaine 5 (2020-07-27) 👔      |         |               |                 |           |                           |
|                                            |         |               |                 |           |                           |

| réer un favori                                |       |                                                        |                      | Ä               | Mon dossier  | Se déconnecter          |
|-----------------------------------------------|-------|--------------------------------------------------------|----------------------|-----------------|--------------|-------------------------|
|                                               |       | Accueil                                                | Localisations        | Inscription aux | activités Ho | raire / Réservation     |
|                                               |       |                                                        |                      |                 | Our          | vrir tout   Fermer tout |
| CDJ-Camps réguliers et camps spécialisés 🕧    |       |                                                        |                      |                 |              |                         |
| Camp de jour semaine 1 (2020-06-29) ()        |       |                                                        |                      |                 |              |                         |
| Nom de l'activité                             | Tarif | Dates de l'activité                                    | Places<br>Disponible | s               |              |                         |
| Camp spécialisé Anglais (8-11 ans) <          | \$    | Lun / Ven 2020-06-29 au 2020-07-03<br>de 09:00 à 16:00 | 12                   | AJ              | OUTER        | 0                       |
| Camp spécialisé Arts créatifs (6-11 ans) <    | \$    | Lun / Ven 2020-06-29 au 2020-07-03<br>de 09:00 à 16:00 | 5 15                 | AJ              | OUTER        | 0                       |
| Camp spécialisé Cheerleading (7-11 ans) 🧲     | \$    | Lun / Ven 2020-06-29 au 2020-07-03<br>de 09:00 à 16:00 | 15                   | AJ              | OUTER        | <u>í</u>                |
| Camp spécialisé Cuisine Niveau 1 (6-11 ans) < | \$    | Lun / Ven 2020-06-29 au 2020-07-03<br>de 09:00 à 16:00 | 14                   | AJ              | OUTER        | 0                       |

6- Remplissez le questionnaire et cliquez **Enregistrer**. Ce dernier est OBLIGATOIRE pour finaliser l'inscription.

| Créer un favori                |                                                                                                    |                                                                                                    |                                                                                                    |                                                                                               | 📜 Mon dos                    | sier Se déconnecte    | r    |
|--------------------------------|----------------------------------------------------------------------------------------------------|----------------------------------------------------------------------------------------------------|----------------------------------------------------------------------------------------------------|-----------------------------------------------------------------------------------------------|------------------------------|-----------------------|------|
|                                |                                                                                                    |                                                                                                    | Accueil                                                                                                    | nealisations Inco                                                                             | rintion aux activités        | Horaire / Réservation | 1    |
|                                | Veuillez rempli                                                                                                    | r le formul                                                                                          | aire                                                                                                    |                                                                                               |                              | Ouvrir tout   Fermer  | tout |
| CDJ-Camps réguliers e          | Les champs obligat                                                                                                    | oires sont marq                                                                                      | ués d'un astérisque *                                                                                                    |                                                                                               | - 10                         |                       |      |
|                                | QUESTIONNAIR                                                                                                    | E : CAMP D                                                                                           | E JOUR                                                                                                    |                                                                                               |                              |                       |      |
| Camp de jour semaine 1 (2020-0 | En inscrivant votre e<br>prévues au calendrie<br>«Calendrier des sort<br>semaines avant le d<br>courriel à tous les p | nfant à l'un des e<br>er. Pour <u>connaîtr</u><br>ies» et les journa<br>ébut des activité<br>arents. | camps, vous comprenez qu'il participera aux<br>e les sorties auxquelles votre enfant particip<br>aux hebdomadaires dans la section Web du c<br>is. Les journaux seront également envoyés h | activités et ira aux s<br>era, veuillez consulte<br>amp de jour environ<br>ebdomadairement pa | orties<br>r le<br>deux<br>ar |                       |      |
| Nom de l'activité              | *<br>Comment votre enfant partira-t-                                                                                  | il du camp de jour ap                                                                                | près la journée?                                                                                                    |                                                                                               | - 88                         |                       |      |
| Camp spécialisé Anglais (8-1   | Quitte à pied<br>Quelles seront les pers                                                                              | onnes autoris                                                                                        | ées <b>(autres que les parents)</b> à venir che                                                                                                    | rcher les enfants (                                                                           | OUTER                        | i i                   |      |
| Camp spécialisé Arts créatife  | FERMER                                                                                                    | ence? indiquez                                                                                       | 2 les noms et les liens de parente (ex. Fi                                                                                                    | ENREG                                                                                         | OUTER                        | <u>i</u>              |      |
| Camp spécialisé Cheerleadir    | g (7-11 ans) <                                                                                                    | \$                                                                                                   | Lun / Ven 2020-06-29 au 2020-07-03<br>de 09:00 à 16:00                                                                                                    | 15                                                                                            | AJOUTER                      | i                     |      |
| Camp spécialisé Cuisine Nive   | eau 1 (6-11 ans) <                                                                                                    | \$                                                                                                   | Lun / Ven 2020-06-29 au 2020-07-03<br>de 09:00 à 16:00                                                                                                    | 14                                                                                            | AJOUTER                      | <u>i</u>              | 0    |

7- Une fois le questionnaire complété, sélectionnez RETOUR AUX INSCRIPTIONS pour ajouter une activité ou si vous avez un autre enfant à inscrire. Pour inscrire un autre enfant, sélectionnez un nouveau membre et refaites les étapes précédentes (étapes 5 à 7). Si vous avez terminé, cliquez sur le bouton ALLER AU PANIER D'ACHATS.

| Créer un favori                |                                                                  |                                                                | i i i i i i i i i i i i i i i i i i i       | 0 Non dossier      | Se déconnecter       |
|--------------------------------|------------------------------------------------------------------|----------------------------------------------------------------|---------------------------------------------|--------------------|----------------------|
|                                |                                                                  | ăconell.                                                       | Localisations Inscription                   | auv.act.v.tés Hora | re / Réservation     |
| CDJ-Camps réguliers e          | Votre inscription a été<br>l'ajout des inscriptions<br>solde dû. | ajoutée au panier. Lorsque v<br>, cliquez sur le panier pour c | /ous aurez terminé<br>:onfirmer et payer le | e<br>              | r tout   Fermer tout |
| Camp de jour semaine 1 (2020-0 |                                                                  |                                                                |                                             |                    | Panier d'achats      |
| Nom de l'activité              |                                                                  |                                                                |                                             |                    |                      |
| Camp spécialisé Anglais (8-1   |                                                                  |                                                                |                                             | OUTER              | <sup>(i)</sup>       |
| Camp spécialisé Arts créatifs  |                                                                  | RETOUR AUX INSCRIPTIONS                                        | ALLER AU PANIER D'ACHAT                     | outer              | <b>i</b>             |
| Camp spécialisé Cheerleading   | (7-11 ans) < 💲                                                   | Lun / Ven 2020-00-20-00-2020-07-0<br>de 09:00 à 16:00          | 13 15                                       | AJOUTER            | 0                    |
| Camp spécialisé Cuisine Nivea  | u 1 (6-11 ans) < 💲                                               | Lun / Ven 2020-06-29 au 2020-07-0<br>de 09:00 à 16:00          | 3 14                                        | AJOUTER            | 0                    |

8- Lorsque tous les membres sont inscrits, confirmez les éléments qui se trouvent dans votre panier et cliquez sur **PASSER LA COMMANDE**.

| Créer un favori                          |                                           | Ä                                                                | <sup>2</sup> Mon dossier Se déconnect |
|------------------------------------------|-------------------------------------------|------------------------------------------------------------------|---------------------------------------|
|                                          |                                           | Accueil Localisations Inscription                                | n aux activités Horaire / Réservatio  |
|                                          | Panier                                    |                                                                  |                                       |
| NOM DE L'ENFANT                          |                                           | Sommaire                                                         | 1 Article(s)                          |
|                                          |                                           | Sous-Total:                                                      | 130,50\$                              |
| Camp spécialisé Arts créatifs (6-11 ans) | 0                                         | TPS:                                                             | 0,00\$                                |
| 2020-06-29 09:00                         | Sous-Total: 68,00\$                       | TVQ:                                                             | 0,00\$                                |
| 2020-07-03 16:00                         | Aucune taxe appliquée                     | Total:                                                           | 130,50\$                              |
| Activité(s) lié(s)                       |                                           | Solde au dossier:                                                | 0,00\$                                |
| Tarification de base semaine 1           | (i)                                       | Crédit:                                                          | 0.00\$                                |
| 2020-06-29                               | Montant: 62,50\$<br>Aucune taxe appliquée | Montant à payer:                                                 | 130,50\$                              |
|                                          |                                           | PLOSE                                                            |                                       |
| SUPPRIMER                                | <b>Sous-Total:</b> 130,50\$               | Si des frais vous sont chargés<br>supprimés mais ils seront auto | automatiquement, ils ne peuvent être  |

9- Sélectionnez le mode de paiement, acceptez les modalités de paiement et cliquez sur **CONTINUER**. Si vous payez par carte de crédit, une nouvelle fenêtre apparaîtra où vous devrez entrer vos informations bancaires pour finaliser la transaction.

| Créer   | in favori                                                                                                    | ) <mark>2</mark> 2 | Mon dossier       | Se déconnecter |
|---------|----------------------------------------------------------------------------------------------------|--------------------|-------------------|----------------|
| Bois    | 1 - Mode de paiement     Par carte de crédit en ligne (MasterCard ou Visa)     Payer plus tard. Voir conditions ci desacus.                                                                                             |                    |                   | f on           |
|         | 2 - Accepter les modalités de paiement                                                                                                    |                    |                   | - 88           |
|         | Jai lu et compris les conditions et politiques ci-dessous. Cochez la case pour poursuivre.                                                                                                    |                    |                   |                |
| LE<br>T | Modalités de paiement 👼                                                                                                    |                    |                   |                |
|         | Par carte de orédit - Palement par carte de crédit (VISA ou MasterCard) en un seul versement.                                                                                                    |                    |                   |                |
|         | Par chèque - Les frais d'inscription sont payables en entier dans les 5 jours après la date d'inscription. Palement par chèque en un<br>inlérieur à 250 \$ ou en deux versements pour tout montant supérieur à 250 \$ : | seul vers          | ement pour tout   | montant        |
|         | 1° chèque : 50 % payable dans les 5 jours après l'inscription.<br>2° chèque : 50 % payable au plus tard le jour du début des activités ou selon la date limite fixée (par exemple, pour les activités du Camp d         | e jour ou          | de la semaine de  | relāche)       |
|         | Les chèques, émis à l'ordre de la Municipalité de Bolschatel, doivent être remis lors de l'inscription. Toutes les inscriptions reçues après l                                                                          | e début d          | es activités sont | payables 🗸     |
|         | TOTAL: 130,50\$                                                                                                    |                    | CONTINUER         | TERMER         |
|         |                                                                                                    |                    |                   | 0              |

10- Vous pouvez retrouver votre reçu de transaction en allant dans **Mon dossier** dans l'onglet **Comptes et reçus**.

| Créer un favori                                                                                                    |                                                                                |                                                                                                    |         |               | 2 Mon dos                 | sier Se déconnect    |
|----------------------------------------------------------------------------------------------------|--------------------------------------------------------------------------------|----------------------------------------------------------------------------------------------------|---------|---------------|---------------------------|----------------------|
|                                                                                                    |                                                                                |                                                                                                    | Accuel  | Localisations | Inscription aux activités | Horaire / Réservatio |
|                                                                                                    |                                                                                | Comptes e                                                                                                    | t racus |               |                           |                      |
|                                                                                                    |                                                                                | comptes e                                                                                                    | reçus   | >             |                           |                      |
| Falten<br>2019                                                                                                    | , Insertation Cor                                                              | ntrat Recette Billefferie                                                                                                    |         |               |                           |                      |
|                                                                                                    |                                                                                |                                                                                                    |         |               |                           |                      |
| No Reçu, No Facture                                                                                                    |                                                                                |                                                                                                    |         |               |                           |                      |
| 10914                                                                                                    |                                                                                |                                                                                                    |         |               |                           |                      |
|                                                                                                    |                                                                                |                                                                                                    |         |               |                           |                      |
| Inscription fait le                                                                                                    | Total                                                                          | Recu #                                                                                                    |         |               |                           |                      |
| 2019-05-23                                                                                                    | 245,005                                                                        | 10914                                                                                                    |         |               |                           |                      |
|                                                                                                    |                                                                                |                                                                                                    |         |               |                           |                      |
|                                                                                                    | ts 6-11 ans, mixte1                                                            | DÊTALIS                                                                                                    |         |               |                           |                      |
| Concentration Sport                                                                                                    |                                                                                | and the Product of the Product of th |         |               |                           |                      |
| NOM: DEMONSTRATION Sport                                                                                                    |                                                                                |                                                                                                    |         |               |                           |                      |
| Concentration Sport<br>NOM/DEICENFAN<br>Concentration Sport                                                                                | ts 6-11 ans, mbrte2<br>IT                                                      | ENVOYER PAR COURRIEL                                                                                                    |         |               |                           |                      |
| Concentration Sport<br>NOM/DEV/DEV/DEN/AN<br>Concentration Sport<br>NOM/DEV/ENFAN<br>Concentration Sport<br>NO M/DEV/ENFA                  | ts 6-11 ans, mixte2<br>IT<br>rs 6-11 ans, mixte3                               | ENVOYER PAR COURRIEL                                                                                                    |         |               |                           |                      |
| Concentration Sport<br>NOM-DEXCENTAN<br>Concentration Sport<br>NOM:DEXENTAN<br>Concentration Sport<br>NO MADEM:ENTA<br>Concentration Sport | ts 6-11 ans, mixte2<br>IT<br>Is 6-11 ans, mixte3<br>ANT<br>Is 6-11 ans, mixte4 | ENVOYER PAR COURRIEL                                                                                                    |         |               |                           |                      |

11- Si ce n'est pas déjà fait, complétez la section Relevé 24 en allant dans **Mon dossier**, onglet **Reçus d'impôts**.